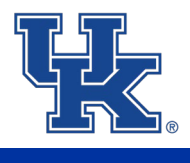

#### **Core Assessment Overview**

Each Core course instructor is responsible for developing and administering an assignment (or collection of assignments) that aligns with the appropriate Core Area learning outcomes. The UK Core Education Committee (UKCEC) examines assessment data to determine the extent to which students achieved Core learning outcomes. Additionally, the University submits an annual report to the Kentucky Council on Postsecondary Education (CPE), and assessment results are used as evidence for compliance with our regional accreditor, Southern Association of Colleges and Schools Commission on Colleges (SACSCOC) Principles of Accreditation--to seek improvement based on assessment data.

Detailed instructions on importing and mapping outcomes begin on Page 2.

Below are guidelines to consider when deciding which assignment(s) to include for UK Core assessment.

#### The mapped assignment(s) should:

• Provide observable evidence of student achievement that can be evaluated using the standardized rubric(s) for the corresponding area(s).

#### Ideally, instructors are encouraged to:

- Limit the number of assignments mapped for a given course section to one assignment. If instructors map more than one assignment (three max), the student's highest score for each outcome will be recorded.
- When possible, select assignment(s) that address all program student learning outcomes for the UK Core area(s) for which the course has been approved.
- Select an assignment (or assignments) located at or near the end of the course to provide evidence of "exit-level" proficiency for the learning outcomes.
- Choose an assignment (or assignments) that provides the best evidence for the learning outcomes. For example, a recorded presentation offers stronger evidence of oral communication outcomes than a multiple-choice exam.

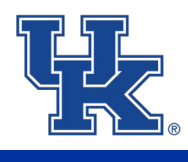

## How do I find UK Core learning outcomes in Canvas?

After logging into your UK Canvas account, follow these steps to find learning outcomes in Canvas.

Step 1: Open 'Outcomes' in the navigation menu of your course shell.

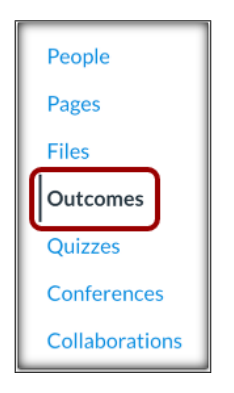

Step 2: Click the 'Find' button in the upper right corner.

| -₽ Import | + Create | Q Find |
|-----------|----------|--------|

<u>Step 3</u>: Under 'Outcome Groups,' select 'Account Standards' > 'Blank Option' > 'Revised UK Core Outcomes.'

| Outcome Groups                                                                 | Revised UK Core Outcomes                                                                                                  |  |  |
|--------------------------------------------------------------------------------|----------------------------------------------------------------------------------------------------|--|--|
| Account Standards                                                              | Search within Revised UK Core Outcomes                                                                                    |  |  |
| Old UKCore Outcomes                                                            | All Pavised LIK Core Outcomes Outcomes                                                                                    |  |  |
| > QEP Outcomes                                                                 |                                                                                                    |  |  |
| Revised UK Core Outcomes     Arts & Creativity                                 | <ul> <li>1. Inquiry</li> <li>Define and distinguishes approaches to creativity.</li> </ul>                                |  |  |
| Community, Culture & Citizenship in the USA                                    | > 2 Mathade/Approachae                                                                                                    |  |  |
| Composition & Communication     Global Dynamics                                | Uses appropriate methods and techniques to analyze, inter                                                                 |  |  |
| Humanities                                                                     | > 3. Ethics                                                                                                    |  |  |
| Natural, Physical, & Mathematical Sciences     Quantitative Foundations (Math) | Reflects on and communicates the impact and effectivenes                                                                  |  |  |
| Quantitative Foundations (Non-Math)                                            | <ul> <li>A. Problem Solving/Engagement</li> <li>Actively engage in the creation of an object, installation, pr</li> </ul> |  |  |
| Social Sciences     Statistical Inferential Reasoning                          | > 1 Provides Information                                                                                                  |  |  |
| > Non-Catalog or Organizations                                                 | Provides information about the issue (historical, cultural, so                                                            |  |  |

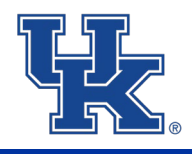

<u>Step 4</u>: Click your course's Core area from the options listed below 'Revised UK Core Outcomes' and select 'Add All Outcomes' in the upper right corner.

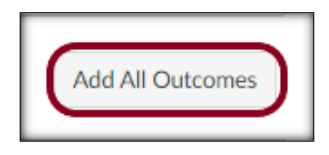

After adding all outcomes, click 'Done' in the lower right corner; this returns you to the course shell.

### How do I map UK Core learning outcomes to assignments?

**NOTE**: Steps 6 and 9 vary depending if the assignment has an attached rubric in Canvas. If your assignment has an attached rubric, please only read the step labeled 'ATTACHED RUBRIC.' If your assignment <u>does not</u> have an attached rubric in Canvas, please only read the step labeled 'NEW RUBRIC.'

<u>Step 5</u>: In the 'Assignments' tab of the navigation menu, find and open the assignment chosen for Core assessment. For this tutorial, I am using 'Final Paper.'

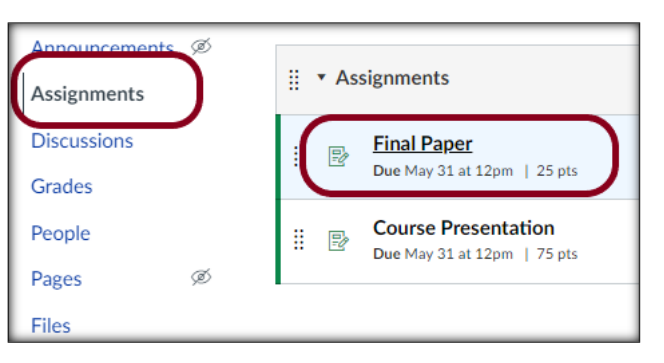

Step 6 (NEW RUBRIC): If the assignment does not have a rubric in Canvas, click '+ Rubric.'

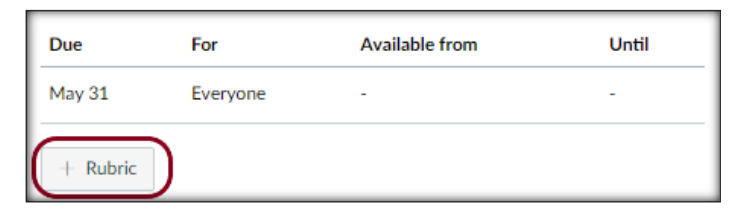

Step 6 (ATTACHED RUBRIC): If the assignment does have a rubric in Canvas, click the edit pencil icon.

| Final Paper Rubric<br>You've already rated students with this rubric. Any major changes could affect their assessment results. |                                                          |     |
|----------------------------------------------------------------------------------------------------|----------------------------------------------------------|-----|
| Criteria                                                                                                    | Ratings                                                  | Pts |
| Purpose and                                                                                                    | 15 to >12.0 pts 12 to >9.0 pts 9 to >6.0 pts 6 to >0 pts |     |

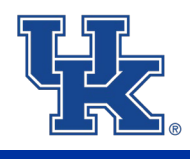

Step 7: Click 'Find Outcome.'

**INSTRUCTIONS** 

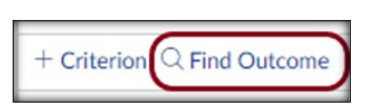

<u>Step 8</u>: Open your Core area's folder and select the outcome you want to map to your assignment. Make sure the box labeled 'Use this criterion for scoring' is unchecked and click 'Import.'

**NOTE**: Unchecking 'Use this criterion for scoring' ensures the outcome's points are not included in the assignment's point total.

| Social Sciences | @ 1. Inquiry             |                                                                             |                                         |                                  |                                                |                                                                                                    |                                                                                              |
|-----------------|--------------------------|-----------------------------------------------------------------------------|-----------------------------------------|----------------------------------|------------------------------------------------|----------------------------------------------------------------------------------------------------|----------------------------------------------------------------------------------------------|
|                 | © 2. Methods/Approaches  | © 1. Inquiry                                                                |                                         |                                  |                                                |                                                                                                    |                                                                                              |
|                 | @ 3. Evaluation          | Demonstrate an al                                                           | bility to identif                       | y a well-formula                 | ited question                                  | n pertinent to a social                                                                                                    | science                                                                                      |
|                 | @ 4. Ethics              | reasonable researc                                                          | th strategies th                        | at could speak t                 | to the questi                                  | ion.                                                                                                    | siniucnurying                                                                                |
|                 | © 5. Problem Solving/Eng |                                                                             |                                         |                                  |                                                |                                                                                                    |                                                                                              |
|                 |                          | Exceeds<br>Mastery                                                          | Mastery                                 | Near<br>Mastery                  | Belov<br>Maste                                 | v No<br>ry Evidence                                                                                                    | Total<br>Points                                                                              |
|                 |                          | 4 Points                                                                    | 3 Points                                | 2 Points                         | 1 Poin                                         | ts 0 Points                                                                                                    | 4 Points                                                                                     |
|                 | ⇔                        | Use this criterio                                                           | on for scoring<br>od: Decaying Av       | verage                           |                                                |                                                                                                    |                                                                                              |
|                 | ⇔                        | Use this criterio<br>Calculation Metho                                      | on for scoring<br>od: Decaying Av       | verage                           |                                                |                                                                                                    |                                                                                              |
|                 | ⇔                        | Use this criterio<br>Calculation Metho<br>Last Item: 65<br>Between 1% and 3 | on for scoring<br>od: Decaying Av       | Calculation                      | Method:                                        | 65/35 Decaying Aver                                                                                                    | age                                                                                          |
|                 | ⇔                        | Use this criterio<br>Calculation Metho<br>Last Item: 65<br>Between 1% and 9 | on for scoring<br>d: Decaying A<br>99%  | Calculation                      | Method:<br>Example:                            | 65/35 Decaying Aver<br>Most recent result co<br>mastery weight, avera                                                                                                    | age<br>unts as 65% of<br>ge of all other                                                     |
|                 | ⇔                        | Use this criterio<br>Calculation Metho<br>Last Item: 65<br>Between 1% and 9 | n for scoring<br>nd: Decaying A<br>299% | Calculation                      | Method:<br>Example:                            | 65/35 Decaying Aver<br>Most recent result co<br>mastery weight, avera<br>results count as 35% (<br>there is end one result                                                                   | age<br>Ints as 65% of<br>ge of all other<br>of weight. If<br>t the single                    |
|                 | ⇔                        | Use this criterio<br>Calculation Metho<br>Last Item: 65<br>Between 1% and 9 | n for scoring<br>nd: Decaying A<br>99%  | Calculation                      | Method:<br>Example:                            | 65/35 Decaying Aver<br>Most recent result cor<br>mastery weight, avera<br>results count as 35% of<br>there is only one resul<br>score will be returned                                       | age<br>Ints as 65% of<br>ge of all other<br>of weight. If<br>It, the single                  |
|                 | ₽                        | Use this criterio<br>Calculation Metho<br>Last Item: 65<br>Between 1% and 9 | n for scoring<br>nd: Decaying A<br>99%  | Calculation                      | Method:<br>Example:<br>n scores:<br>nal score: | 65/35 Decaying Aver<br>Most recent result co<br>mastery weight, avera<br>results count as 35% of<br>there is only one resul<br>score will be returned<br>1, 4, 2, 3, 5, 3, 6, 1, 4,<br>5.03  | age<br>Ints as 65% of<br>ge of all other<br>of weight. If<br>t, the single<br>2, 3, 5, 3, 6  |
|                 | ₽                        | Use this criterio<br>Calculation Metho<br>Last Item: 65<br>Between 1% and 9 | n for scoring<br>nd: Decaying A<br>99%  | Calculation<br>1- Iter<br>2- Fir | Method:<br>Example:<br>n scores:<br>nal score: | 65/35 Decaying Aver<br>Most recent result com<br>mastery weight, avera<br>results count as 35% of<br>there is only one resul<br>score will be returned<br>1, 4, 2, 3, 5, 3, 6, 1, 4,<br>5,03 | age<br>ints as 65% of<br>ge of all other<br>of weight. If<br>it, the single<br>2, 3, 5, 3, 6 |

**NOTE**: If you are adding all outcomes to one assignment, repeat Steps 7 and 8 (i.e., Find Outcome > Import) until every outcome is added to the assignment rubric.

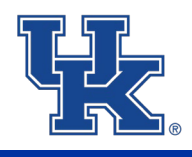

<u>Step 9 (NEW RUBRIC)</u>: After adding the outcomes to the assignment, 1) delete the blank criterion at the top of the rubric; 2) make sure all the circled boxes are unchecked; and 3) 'Create Rubric.'

| Criteria                                                                                                    |                                                              |               |       |
|----------------------------------------------------------------------------------------------------|--------------------------------------------------------------|---------------|-------|
| Description of criterion<br>Range                                                                                                    | 5 pts<br>Full Marks                                          |               |       |
| () 1. Inquiry                                                                                                    | 4 pts                                                        | 3 pts         | 2 pts |
| threshold: 4 pts                                                                                                    | Exceed Standard                                              | Meet Standard | Nearl |
| 節 2. Methods/Approaches                                                                                                    | 4 pts                                                        | 3 pts         | 2 p   |
| threshold: 0 pts                                                                                                    | Exceeds Mastery                                              | Mastery       | Ne    |
| C 3. Ethics                                                                                                    | 4 pts                                                        | 3 pts         | 2 p   |
| threshold: 0 pts                                                                                                    | Exceeds Mastery                                              | Mastery       | Ne    |
| ⑥ 4. Problem Solving/Engagement                                                                                                    | 4 pts                                                        | 3 pts         | 2 (   |
| threshold: 0 pts                                                                                                    | Exceeds Mastery                                              | Mastery       | Ne    |
| + Criterion Q Find Outcome                                                                                                    |                                                              |               |       |
| <ul> <li>Ill write free-form comments when</li> <li>Remove points from rubric</li> <li>2</li> <li>Don't post Outcomes results to Lee</li> <li>Use this rubric for assignment grade</li> <li>Hide score total for assessment results</li> <li>Cancel</li> </ul> | n assessing students<br>arming Mastery Grac<br>ding<br>sults | lebook        |       |

Step 9 (ATTACHED RUBRIC): After adding the outcomes to the assignment, click 'Update Rubric.'

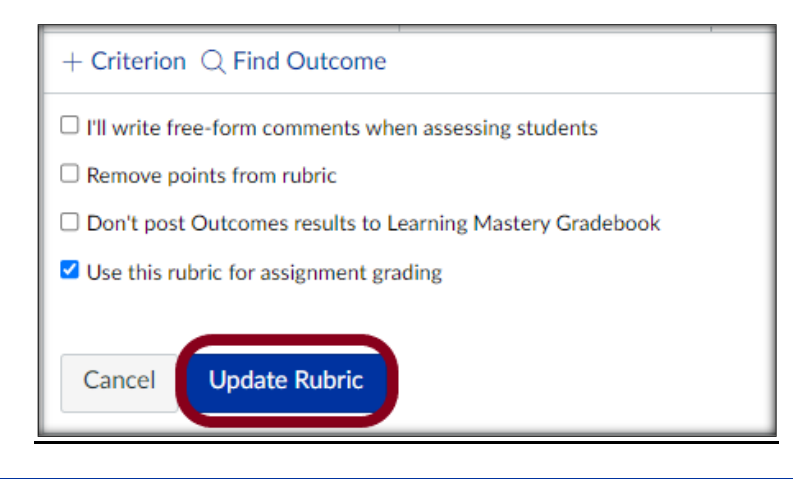

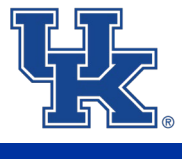

## How to confirm your course is successfully mapped?

<u>Step 10</u>: Click 'Outcomes' in the navigation menu and then 'Alignments.' The page should list the outcomes added to the course and the mapped assignment(s).

| Home                                | Outcomes                                                                                                 |
|-------------------------------------|----------------------------------------------------------------------------------------------------|
| Announcements Ø                     | Manage Alignments                                                                                        |
| Assignments                         |                                                                                                    |
| Discussions                         | 4 OUTCOMES 2 ALIGNABLE ARTIFACTS                                                                         |
| Grades                              | 100% Coverage 2.0 Avg. Alignments per Outcome 50% With Alignments 2.0 Avg. A                             |
| People                              |                                                                                                    |
| Pages Ø                             | All Outcomes (4) V Search                                                                                |
| Files                               |                                                                                                    |
| Syllabus                            |                                                                                                    |
| Outcomes                            | Define and distinguishes approaches to creativity.                                                       |
| Rubrics                             | Final Paper                                                                                              |
| Quizzes Ø                           | Module: None                                                                                             |
| Modules                             | Final Paper Rubric                                                                                       |
| BigBlueButton                       | Module: None                                                                                             |
| Collaborations                      | > 2 Methods/Annroaches                                                                                   |
| Chat                                | Uses appropriate methods and techniques to analyze, interpret, and critique the creative works of others |
| New Analytics                       |                                                                                                    |
| MyUK Class Rolls                    | > 3. Ethics                                                                                              |
| Ally Course<br>Accessibility Report | Reflects on and communicates the impact and effectiveness of their own creative work.                    |
| AEFIS Tools                         | > 4. Problem Solving/Engagement                                                                          |
| Settings                            | Actively engage in the creation of an object, installation, presentation, or performance                 |

# **Contact Information**

Office of Strategic Planning and Institution Effectiveness:

- Email: <u>ospie@uky.edu</u>
- Website: <u>https://ospie.uky.edu/</u>

#### Justin Johnson, Data & Assessment Analyst:

• Email: justin.johnson@uky.edu